# **SC-175SWT**

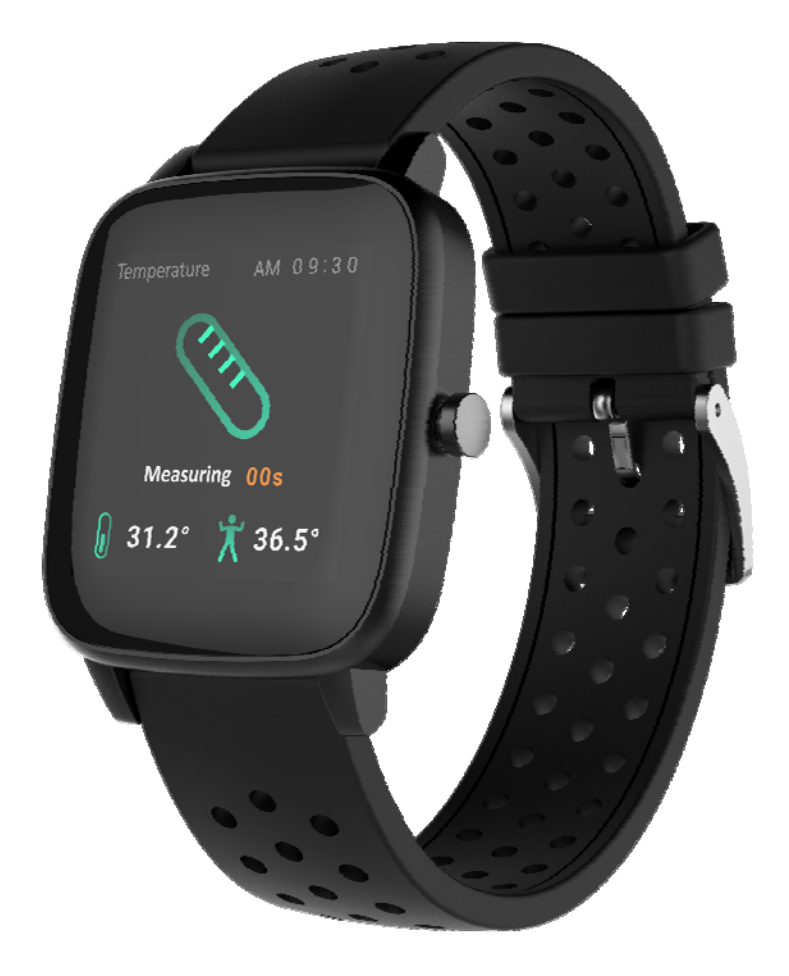

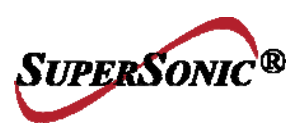

Please read the manual before use.

• The information in this document won't be modified or extended in accordance with any notice.

• The watch should be charging 2 hours at least before use.

# **1. Product specification**

- Model:SC-175SWT
- CPU RTL8762C ARM Cortex-M0 53MHz
- Memory:RAM 128Kb+ ROM 64Mb
- Capacitive touch screen 1.4" 240\*240 pixel IPS
- Bluetooth version 5.0
- Connection system:Android5.0 & IOS10.0
- Function:Temperature, Heart Rate, Push Dial, Do not disturb,

Daily activity, Sleep, Notification (G-mail, Facebook, Skype,

WhatsApp and so on)

- Battery Lithium-ion 3.7V/160mAh
- Package contains :1 watch;1 charging cable;1 manual;1 box

# 2.Product details

### 2.1 Product details

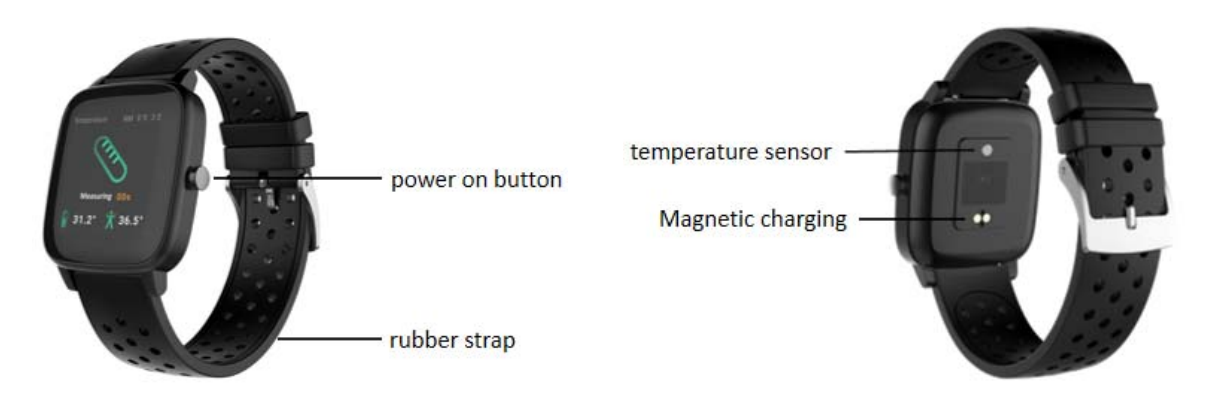

(1) Power on: When the watch is in the off state, press and hold the power key for five seconds to turn it on, and the main page of the watch will be displayed after booting.

(2) Touch screen operation: Swipe to the right to the menu page, then tap the function icon to enter the corresponding sub-interface.

(3) Bright screen: When the watch is in the state of interest screen, you can touch the screen bright screen. If the turn button is turned on in the APP, the user can also achieve the bright screen by turning the wrist, and the watch is displayed after the screen is bright. Main interface.

(4) Shutdown: Click the Setting icon, click System - Shut down, click

to shut down.

# 3. Products quick into

**3.1 Products quick into** 

Touch dial definition

(1) Long press the main interface: enter the home page thumbnail, you can view it left and right, click touch to switch the home page.

(2) Slide to the right: display function list -> Daily activity, Temperature, Heart rate, Message, Sports, Sleep, Weather, Music, Relax, Timer, Find phone, Setting, etc., click touch to enter the corresponding function (list can be up and down Slide)

(3) Sliding down: Display: date, Bluetooth, power function icons are:Timer, Brightness, Setting, Do Not Disturb mode.

(4) Slide up: information storage, heart rate monitoring, Daily activity.

(5) Slide to the left: display the static icon, click to enter the corresponding function, right stroke to return to the previous level.

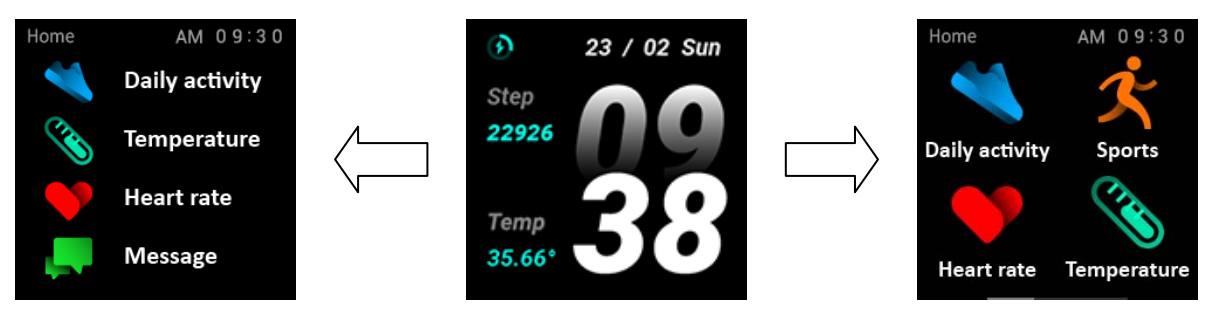

# 3.2 Clock Display

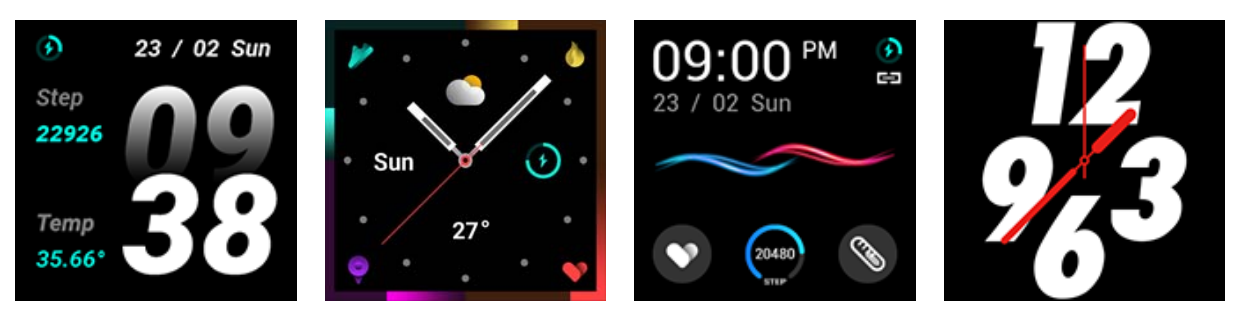

### Setting method :

Power on, when the watch in clock mode, please long press middle

screen and set different clock interfaces if you like.

# 4. Product quick use

### 4.1 Magnetic charging

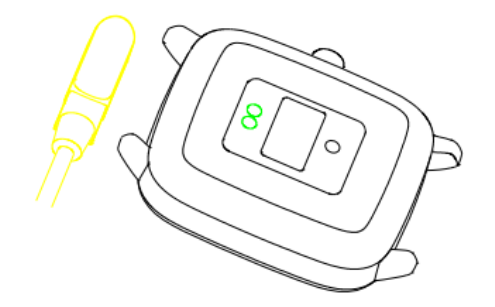

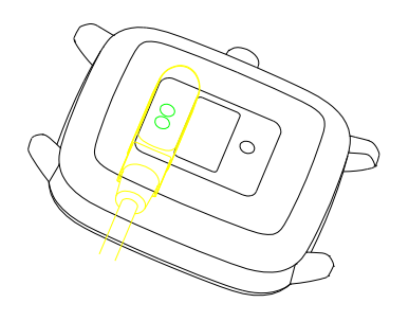

- 1. Use standard charging cable
- 2. Match Magnetic charging

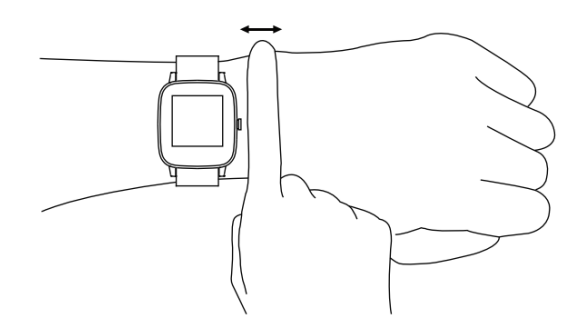

Attention: For accurate testing, please wear the watch tightly, at least

one finger away from the wrist bone. as picture shown.

### 4.2 Download and install

You have to download and install the "HitFit Pro " App from APP

Store or Google Play Store:

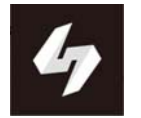

### 4.3 Connection and Synchronize data

### 4.3.1 Bluetooth connection

4.3.1.1 For Android 5.0 :

Open HitFit Pro -- Click "Device" in bottom -- "Device Connection"

--Searching Device.

Click OK and Click Pair to bind watch as below.

Open "HitFit Pro" - left slide menu bar - Device - select the corresponding device icon - search for the corresponding Bluetooth address pairing

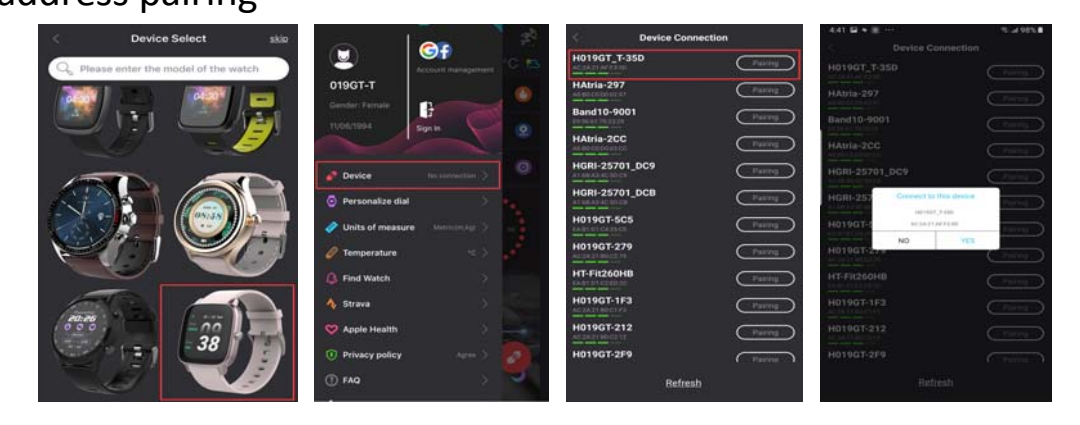

4.3.1.2 For IOS10.0 :

**Connect step 1**: Open "HitFit Pro" app, "Add device " on "Me" screen to search Bluetooth devices nearby,find watch name DW-019GT\_T and paired it in app. Once DW-019GT\_T connected will show in the phone's Bluetooth menu screen as below pictures.

Open "HitFit Pro" - left slide menu bar - Device - select the -corresponding device icon - search for the corresponding Bluetooth address pairing.

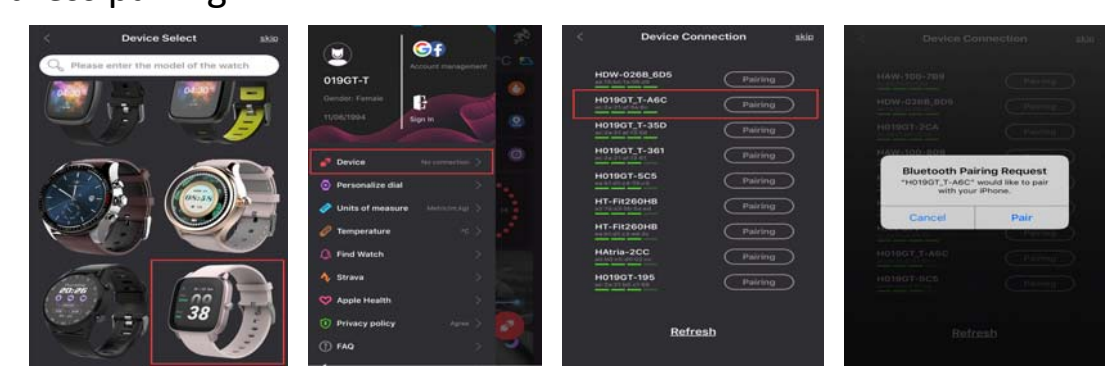

**Connect step 2:** Now the Bluetooth menu interface displays DW-019GT T connected successfully as below picture shows.

| Bluetooth                 |              |          |
|---------------------------|--------------|----------|
| Now discoverable as       | "iPhone 6s". |          |
| MY DEVICES                |              |          |
| H019GT_T-A6C              | Con          | nected 🕕 |
| OPPO A11x<br>OPPO Find X  |              |          |
|                           | 52           |          |
| PC-2019122817             |              |          |
| PC-2019122817<br>TOPS-109 |              |          |

After connected successfully, as shown by the icon on the left. 🚘

### 4.3.2 Synchronizing data

Pair your watch with "Hitfit Pro "App, Press " to sync data.

Your data will be shown on App accordingly.

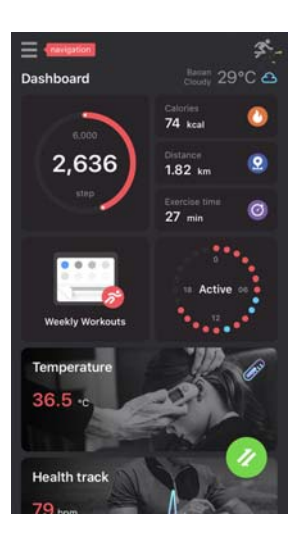

### Notice :

Please don't shut the Bluetooth notify service when you are clearing software by background or close background application software.It will affect the sync function between watch and phone if shut it.

### 4.3.3 App menu guide description

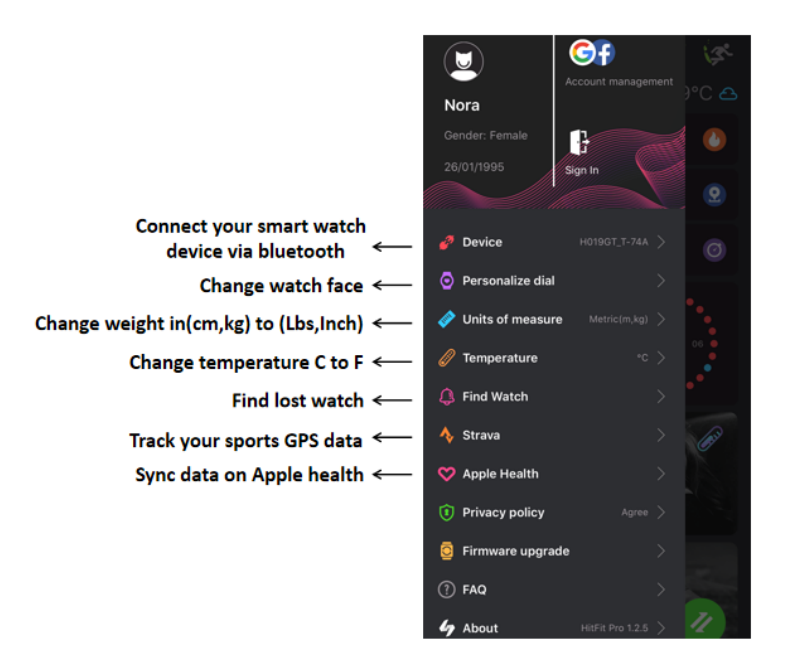

# 4.4 Basic function

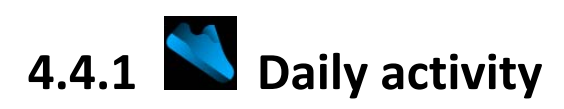

(1) Function introduction: The watch will display the user's total number of steps on the day, walking distance, calories burned on the same day, and the data will be cleared at 0 o'clock every day.

(2) Operation instructions: The main interface slides left and right and clicks the motion data to switch to the step counter interface. After no operation for 5 seconds, the screen is automatically turned off.

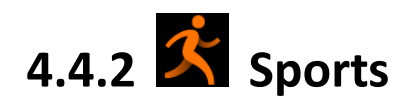

In sports mode: the single-point function icon allows you to enter sports modes such as walking, running, riding, climbing, and basketball.

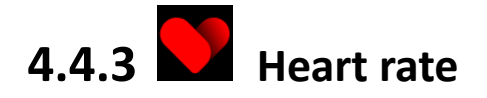

(1) Function introduction:

Heart rate measurement: The watch will measure the user's heart rate under the heart rate measurement interface. After the test is completed, the vibration will display the result. After no operation, the screen will automatically go out.

(2) Operating instructions:

Heart rate measurement: slide to the left on the main interface and click the heart rate static icon to switch to the heart rate measurement interface. Once the interface is entered, the measurement will start. During the measurement, the interface value will be zero. After the measurement is completed, the value will be displayed. If the result cannot be detected, it will always be displayed. The display value is zero until standby.

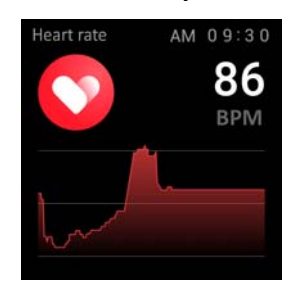

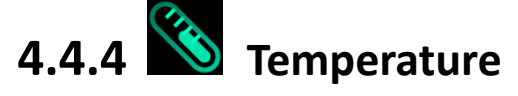

(1) Function introduction:

Temperature measurement: The watch will measure the user's temperature under the temperature measurement interface. After the test is completed, the vibration will display the result. After no

operation, the screen will automatically go out.

(2) Operating instructions:

Temperature measurement: slide to the left on the main interface and click the temperature static icon to switch to the temperature measurement interface. Once the interface is entered, the measurement will start. The left data is for Body surface temperature, it is changed in real time. The right data is for Body temperature, measuring 60s to complete the measurement. During the measurement, the interface value will be show "---.-". After the measurement is completed, the value will be displayed.

Remark: During testing body temperature, environment temperature require within 18-30  $^{\circ}$ C.

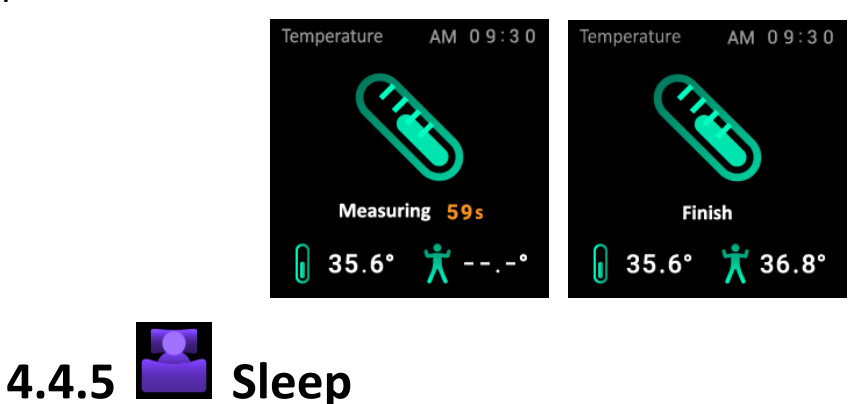

(1) Function introduction: The watch will display the user's sleep time the night before. (Sleep measurement time 21:30 - 12:00 next day)
(2) Operation instructions: slide the main interface left and right, click sleep to switch to the sleep interface, you can view the sleep time of the previous day.

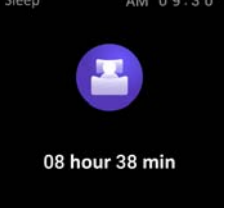

# 4.4.6 Weather

After connected with HitFit Pro, the watch will show local weather.

# 4.4.7 Message

When connected to Bluetooth, notifications from your phone will be sent to your watch. (You need to open the push switch in the app in advance)

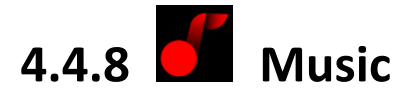

After connected with the Bluetooth, you can manipulate Mobile to play music and adjust the volume, voice will come out from mobile phone.

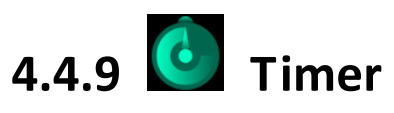

Swipe left on the main page and click the stop icon static icon to switch to the stopwatch interface. Click to start timing. During the timing, you can pause/start switching with a single touch. Slide the stopwatch function to the right of the stopwatch interface and return to the static function page.

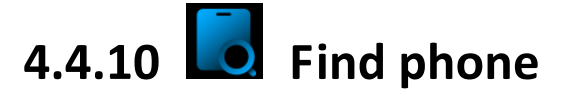

When you connect your phone, the phone vibrates and rings when you click the Find Phone icon.

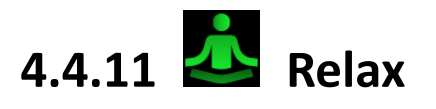

Adjust your breathing and relax.

# 4.4.12 Setting

- Screen display: Including Change dial, Brightness, Screen time, Turn wrist wake setting.
- **Sono disturb:** set enter or exit do no disturb mode.
- **Wibration:** set vibration intensity.
- System: Including System version, Shut down, Reset setting.

# 5. FAQ

### 1. How do I connect my watch to my app?

1) Ensure HitFitPro is updated to the latest version.

2) Close all programs/apps in running in the background, restart the Bluetooth and then attempt again.

3) Confirm mobile phone operating system meets Android 5.1 or iOS 10.0 or above.

### 2.What phones work with SC-175SWT ?

-Apple, Huawei, Xiaomi, Samsung, Oppo, Vivo, Oneplus, Meizu, BlackBerry, ZTE ect all popular smart phones...

### 3.Bluetooth is often disconnected

1) If the distance between the watch and the mobile phone is too far,

Bluetooth connection stability will be weakened.

2) If there is a shield/barrier between the watch and the mobile

phone; the human body, wearing metal jewellery, etc., this will interfere with the Bluetooth connection signal.

3) Check whether the Bluetooth function of the mobile phone is abnormal.

# 4.If it has been charging for a while, what is the reason for the watch to be unresponsive?

1)When the watch is not used for a long time, the battery will be protected. Please charge for about half an hour to activate.

2)Note: It is best to use the adapter to charge. If it is connected to the computer with a USB cable, the current is too small. It may be difficult to charge when the battery is low.

#### 5.What is SC-175SWT charging way?

-Magnetic charging, connector by min 5V/0.5A

### 6. Caveat

Please follow the doctor's instructions and measure the results of self-diagnosis and treatment. Users with blood circulation disorders and blood diseases should be treated under the guidance of a doctor. The measurement results of this product are for reference only and are not intended for any medical use or basis.

# 7. Warranty

#### **Basic Warranty Statement**

Supersonic Inc.("Supersonic") warrants this product to the original purchaser ONLY, to be free from defects in materials and workmanship under normal use, for ninety (90) DAYS from the date of original purchase. Proof of purchase (receipt) required.

Please visit <u>http://www.supersonicinc.com/warranty</u> for additional information.

#### Garantía

Declaración básica de garantía Supersonic Inc. ("Supersonic") garantiza este producto al comprador original SOLAMENTE, para estar libre de defectos en materiales y mano de obra bajo uso normal, por noventa (90) DÍAS a partir de la fecha de compra original. Se requiere una prueba de compra (recibo).

Visite http://www.supersonicinc.com/warranty para obtener información adicional.

### 8. Statuement

This statement has not been evaluated by the Food and Drug Administration.

This product is not a medical device and is not intended to diagnose, treat, cure, or prevent any disease.

Consult your doctor before use.

It is not a substitute for professional medical advice, diagnosis or treatment. Never ignore professional medical advice in seeking treatment because of something you have read on this device. If you think you may have a medical emergency, immediately call your doctor or dial 911.

The accuracy of the data collected and presented through this device is not intended to match that of medical devices or scientific measurement devices. Please enjoy at your own risk. FCC Warning Statement. Changes or modifications not expressly approved by the party responsible for compliance could void the user's authority to operate the equipment. This equipment has been tested and found to comply with the limits for a Class B digital device, pursuant to Part 15 of the FCC Rules. These limits are designed to provide reasonable protection against harmful interference in a residential installation. This equipment generates uses and can radiate radio frequency energy and, if not installed and used in accordance with the instructions, may cause harmful interference to radio communications. However, there is no guarantee that interference will not occur in a particular installation. If this equipment does cause harmful interference to radio or television reception, which can be determined by turning the equipment off and on, the user is encouraged to try to correct the interference by one or more of the following measures:

- - Reorient or relocate the receiving antenna.
- Increase the separation between the equipment and receiver.
- - Connect the equipment into an outlet on a circuit different from that to which the receiver is connected.
- - Consult the dealer or an experienced radio/TV technician for help.

This device complies with part 15 of the FCC Rules. Operation is subject to the following two conditions: (1) This device may not cause harmful interference, and (2) this device must accept any interference received, including interference that may cause undesired operation.

The device has been evaluated to meet general RF exposure requirement. The device can be used in portable exposure condition without restriction.